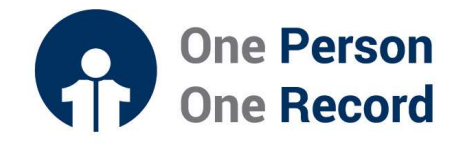

# One Person One Record – Clinical Information System (OPOR-CIS): Accessing Patient Test Results or 'Results Review' as Provider

This short guide is intended to provide information for Providers on Accessing Patient Test Results or **Results Review** within the One Person One Record Clinical Information System (OPOR-CIS). Notably, nursing and other clinicians typically utilize a functionality called **iView** to document and view results.

## **Patient Test Results in OPOR-CIS**

All patients test results can be accessed in **Results Review** within the OPOR-CIS. **Results Review** is a repository of all laboratories, diagnostic, and clinical information – such as vital signs and measurements. Results Review interfaces with pathology, laboratory, diagnostic imaging, and other specialities, as well as clinician documentation, so that providers may have quick access to comprehensive patient information.

## **Key Features & Benefits**

- Results Review allows providers to access comprehensive patient results including clinical and diagnostic test results easily and efficiently in one system.
- Flexible display features make it possible to optimize how results are displayed.
- Tagging feature allows providers to 'copy, drag and drop' results into their clinical notes to improve efficiency of documentation.
- Laboratory results are displayed using color coding to allow easier identification of results within normal limits and critical values. Normal lab result values are indicated in blue font); Abnormal lab results are displayed in orange font; and Critical lab result values are shown in red font.

# How do providers find patient results?

Once you sign into PowerChart, Providers can easily access the **Results Review** – and all patient test results - under the Main Menu.

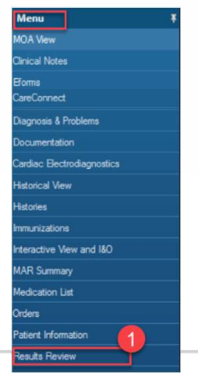

Copyright © 2023, Oracle. Used under license and/or permission.

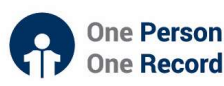

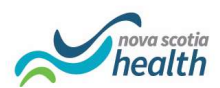

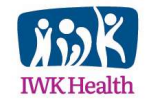

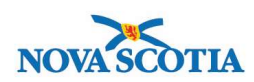

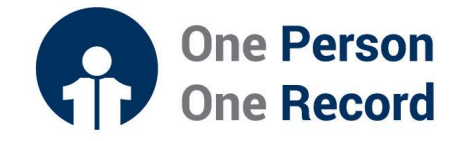

Within Results Review, there are several tabs from which to choose from, including Labs, Microbiology, Clinical Information, Diagnostics, etc.

| ist 40 nours Lab - Recent | Lab - Extended Lab - External Microbiolog | y Diagnostics Vitals - Extended   | Vitais - Recent Clin      | nical information Docu   | ments MOSI/ACP S      | arety Kisk            |                       |       |
|---------------------------|-------------------------------------------|-----------------------------------|---------------------------|--------------------------|-----------------------|-----------------------|-----------------------|-------|
| 4 ( <del>)</del>          | Tue                                       | esday, February 28, 2023 11:56 PS | 「 - Saturday, March 04, i | 2023 11:56 PST (Clinical | Range)                |                       |                       |       |
| Navigator [               |                                           |                                   |                           |                          |                       |                       |                       |       |
| Routine Hematology        | Show more results                         |                                   |                           |                          |                       |                       |                       |       |
| Immunophenotyning         | Results                                   | 01-Mar-2023 20:00 PST             | 01-Mar-2023 15:19 PST     | 01-Mar-2023 13:12 PST    | 01-Mar-2023 13:11 PST | 01-Mar-2023 12:00 PST | 01-Mar-2023 10:14 PST | 01- / |
| a minupiture of ping      | Routine Hematology                        |                                   |                           |                          |                       |                       |                       |       |
| Routine Chemistry         | WBC WBC                                   |                                   |                           |                          |                       | 12.6 (H)              |                       |       |
| Repair Euroption          | RBC RBC                                   |                                   |                           |                          |                       | 3.78 (L)              |                       |       |
| Menal runction            | Hemoglobin                                |                                   |                           |                          |                       |                       |                       |       |
| Eliver Function           | Hematocrit                                |                                   |                           |                          |                       |                       |                       |       |
| m fasterieten             | Mean Cell Volume                          |                                   |                           |                          |                       | 94                    |                       |       |
| C Endocrinology           | Red Cell Distribution Width               |                                   |                           |                          |                       | 15.6 (H)              |                       |       |
| Urinalysis Macroscopic    | Platelet Count                            |                                   |                           |                          |                       | 20 (8)                |                       |       |
| and Presidents            | Neutrophils                               |                                   |                           |                          |                       |                       |                       |       |
| Serology                  | lumphooter                                |                                   |                           |                          |                       |                       |                       |       |

Copyright © 2023, Oracle. Used under license and/or permission.

Clicking the **grey arrows** allows for a manual change in the timeframe of the results that are displayed and a Right-click anywhere in the grey bar, will allow you to select Change Search Criteria to specify search criteria for the tab being viewed.

| A horsday October 19, 2016 11:05 PDT - Th | ursday October         |
|-------------------------------------------|------------------------|
|                                           | Change Search Criteria |
|                                           | Set to Today           |

Copyright © 2023, Oracle. Used under license and/or permission.

### **Reviewing the Results**

Double-clicking a lab result will display the details, such as History, Reference Range, Performed by, etc.

| NOV 18, 2017<br>20:00 | 14:00              | Tag                            |                 |
|-----------------------|--------------------|--------------------------------|-----------------|
| f 690.6               | ¥ 1212.2<br>¥ 9.02 | Hemoglobin<br><u>† 500 g/L</u> |                 |
| ¥ 500                 | Grossly hemolyzed. |                                |                 |
| <b>†</b> 6            | <b>1</b> 0.22      | Date/Time                      | Status          |
| 9 512                 | <b>9 301</b>       | 18/11/2017 20:00               | Auth (Verified) |
| <b>†</b> 390          | <b>1</b> 405       | Normal Low                     | Normal High     |
| <b>1</b> 215.4        | <b>1</b> 20.8      | Critical Law                   | Colicel High    |
| <b>†</b> 2500         | <b>†</b> 2562 •    |                                |                 |
| <b>1</b> 5.6          | € 56.2             |                                |                 |
| <b>†</b> 1.5          | <b>1</b> 6.5       |                                |                 |
| None                  | Sample is hemolyse |                                |                 |

Copyright © 2023, Oracle. Used under license and/or permission.

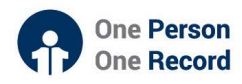

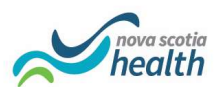

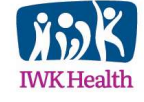

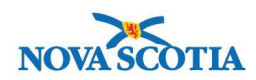

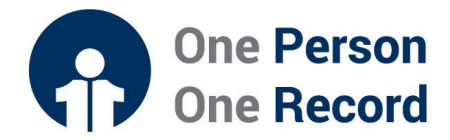

Results may be displayed as a Graph for a trend visual, by selecting the **Graph** icon <sup>1</sup>/<sub>10</sub> to view the flowsheet graph.

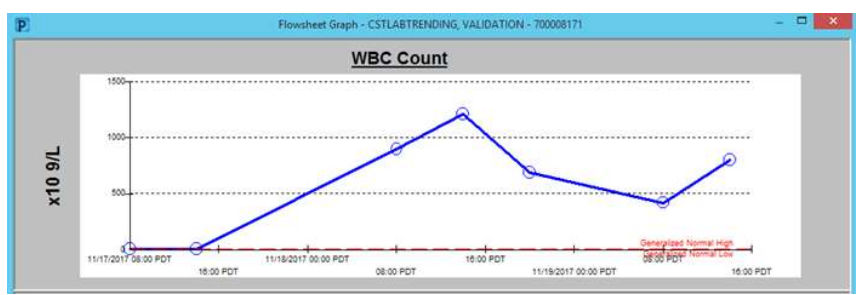

Copyright © 2023, Oracle. Used under license and/or permission.

To view diagnostic test results, select **Diagnostics** from the workflow list, and the test results you wish to display. In the example below, a CT scan has been selected:

| 🔾 🗧 🛉 Provider                 | View |                      |                       |                 |               |    |                  | (D) Full sc           | reen 👘 Print     | 0 minutes |
|--------------------------------|------|----------------------|-----------------------|-----------------|---------------|----|------------------|-----------------------|------------------|-----------|
| A B   B B   S S   1            | 00%  | •   • • d            |                       |                 |               |    |                  |                       |                  |           |
| Admission                      | 22   | Rounding             | 22 Transfer/Discharge | 21 Quick Or     | ders          | 25 | Outpatient Chart | 12 +                  | (m)              | ()        |
| Informal Team<br>Communication | ^    | Diagnostics (5)      |                       |                 |               |    | Last 12 mont     | hs Last 18 months Las | t 2 years   More | 3 3       |
| Histories                      |      | Name                 | Reason For Exam       |                 | Rendred       |    | Last Updated     | Status                |                  |           |
| Documents (0)                  |      | 4 Cardiology (1)     |                       |                 |               |    |                  |                       |                  |           |
| Links                          |      | EC Echocardiogram    | Left Ventricul        | ar Function     | 02/02/18 10:5 | 57 | 02/02/18 11:00   | Auth (Verified)       |                  | -         |
| Labs                           |      | #XR / Fluoro (2)     |                       |                 |               |    |                  |                       |                  |           |
| Pathology                      |      | XR Wrist Right       | Fracture              |                 | 12/12/17 10:4 | 40 | 12/12/17 10:46   | Auth (Verified)       |                  |           |
| Microbiology C & S             |      | XR Wrist Left A      | test                  |                 | 08/12/17 14:1 | 10 | 08/12/17 15:01   | Modified              |                  |           |
| Microbiology Other             |      | 4 CT (2)             | -                     |                 |               |    |                  |                       |                  |           |
| Transfusion History            |      | CT Chest Abdo Pelvis | s w/ Contrast 💋 traum | a super careset | 01/06/17 14:3 | 33 | 01/06/17 14:36   | Auth (Venified)       |                  |           |
| Diagnostics (5)                | 1    | CT Head w/ + w/o C   | Contrast Ap traum     | a super careset | 01/06/17 14:1 | 33 | 01/06/17 14:36   | Auth (Verified)       |                  |           |
| Current Medications            | 1    | 4 U/S & U/S OB (0)   |                       |                 |               |    |                  |                       |                  |           |
| Allergies (1)                  | -    | No results found     |                       |                 |               |    |                  |                       |                  |           |
| Vital Signs & Measurements     |      | 4 MRI (0)            |                       |                 |               |    |                  |                       |                  |           |
| History of Present Illness     |      | No results found     |                       |                 |               |    |                  |                       |                  | ~         |

Copyright © 2023, Oracle. Used under license and/or permission.

**Reports** are displayed and the **images** may be displayed as well (image icon shown in the red box below).

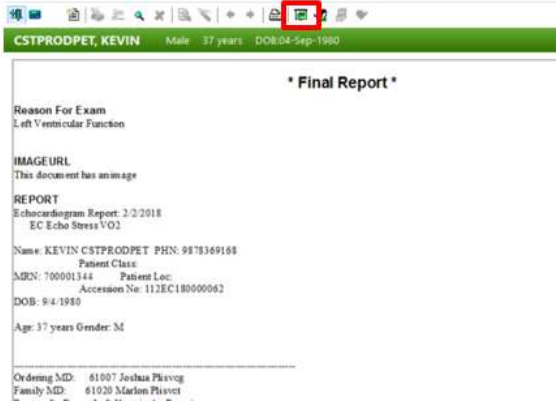

Copyright © 2023, Oracle. Used under license and/or permission.

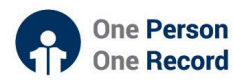

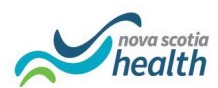

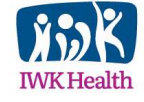

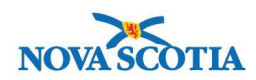

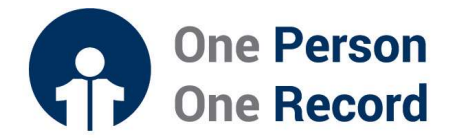

Providers may also review nursing documentation such as **wound assessments** or **patient assessments.** 

| •                       | Sal                                            | turday, 28-April-2018 20: | 01 PDT - Wednesday, 0 | 2-May-2018 20:01 PDT  | (Clinical Range)      |                       |                       | 4                 |
|-------------------------|------------------------------------------------|---------------------------|-----------------------|-----------------------|-----------------------|-----------------------|-----------------------|-------------------|
| Navigator 🖂             | 0                                              | -                         |                       |                       |                       |                       |                       |                   |
| VITAL SIGNS             | Showing results from (29-Apr-2018 - 01-May-201 | (a) Show more results     |                       |                       |                       |                       |                       |                   |
| SRP/DRP Cuff            | Assessments View                               | 01-May-2018 12:55 PDT     | 01-May-2018 12:09 PDT | 01-May-2018 12:08 PDT | 01-May-2018 09:32 PDT | 30-Apr-2018 21:07 PDT | 30-Apr-2018 20:05 PDT | 30-Apr-2018 19:53 |
| C Serree Can            | VITAL SIGNS                                    |                           |                       |                       |                       |                       |                       |                   |
| Oxygenation             | Temperature Oral                               |                           |                       |                       | 36.6                  |                       | 36.4 (L)              |                   |
| PAIN ASSESSMENT         | Peripheral Pulse Rate                          |                           |                       |                       | 79                    |                       | 88                    |                   |
| Measurements - Comm     | S8P/D8P Cuff                                   |                           |                       |                       |                       |                       |                       |                   |
| Basic Oxygen Informatio | Systolic Blood Pressure                        |                           |                       |                       | 143 (H)               |                       | 125                   |                   |
| Neurological Assessmen  | Diastolic Blood Pressure                       |                           |                       |                       | 72<br>Right arm       |                       | 77<br>Right arm       |                   |
| Glasgow Coma Assessm    | Mean Arterial Pressure, Cuff                   |                           |                       |                       |                       |                       | 93                    |                   |
| Pupils Assessment       | Oxygenation                                    |                           |                       |                       |                       |                       |                       |                   |
| Mental Status/Cognition | Respiratory Rate                               |                           |                       |                       | 18                    |                       | 18                    |                   |
| Confusion Assessment N  | Oxygen Therapy                                 | Nasal cannula             |                       |                       |                       |                       |                       |                   |
| FAST                    | Oxygen Flow Rate                               | 4                         |                       |                       |                       |                       |                       |                   |
| Cardiovascular Assessm  | Skin/Nare Check                                |                           |                       |                       | 89.01                 |                       | 92                    |                   |
|                         | - SPOL                                         |                           |                       |                       | 0.2 (4)               |                       | Ph                    |                   |

Copyright © 2023, Oracle. Used under license and/or permission.

## **Forwarding the Results**

Results may be 'tagged' (copy and pasted) into a clinical note and shared with other providers - such as a primary care provider or specialist.

### Looking to find more information on Results Review within OPOR-CIS?

**Demonstration videos** are available on the **opor.nshealth.ca** website.

Please contact <u>CMIO@nshealth.ca</u> for any questions about accessing patient test results in the OPOR-CIS.

While this guide provides a brief overview, the **OPOR Education and Learning team** will prepare you with detailed content and experience leading up to the CIS implementation.

V1 (09 January 2024)

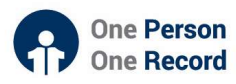

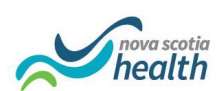

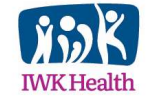

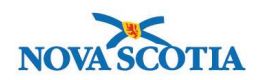